# 鱼知凡学习考试系统

学生用户手册

V1. 0

作者 宁静的鱼

## 版权所有 保留一切权利

## 目录

# 平台首页

首页包括导航栏、轮播图、热门课程、热门考试等内容。

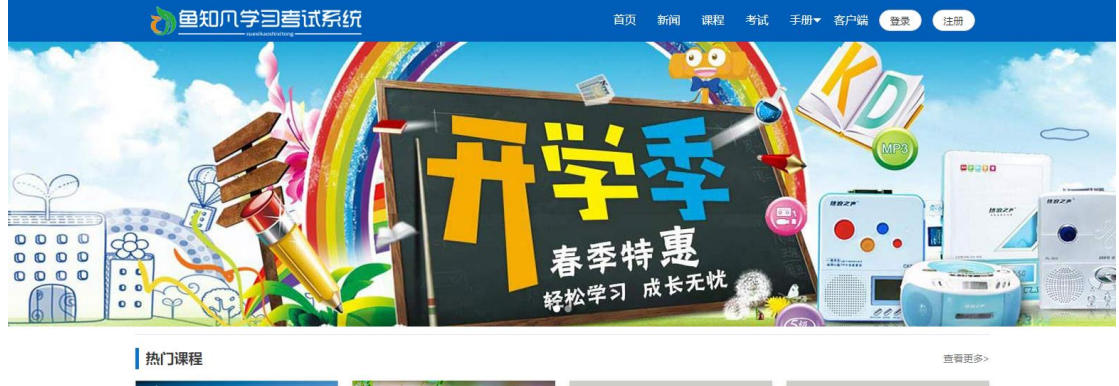

|               |                | 封面           | 封面                     |
|---------------|----------------|--------------|------------------------|
| 钢铁是怎样炼成的      | 演员的自我修养        | 水泥生料制备及操作    | 水泥制成及操作                |
| 警学员5人 ③ 浏览45次 | 營学员4人 ③ 浏览106次 | 警学员0人 ③ 浏览2次 | 警学员0人 ③ 浏览2次           |
| 封面            | 封面             | 封面           | 封面                     |
| 水泥物理性能检验      | 水泥熱料煅烧及操作      | 水泥工艺技术       | 建材化学分析<br>等学品0人 ● 浏览2次 |

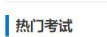

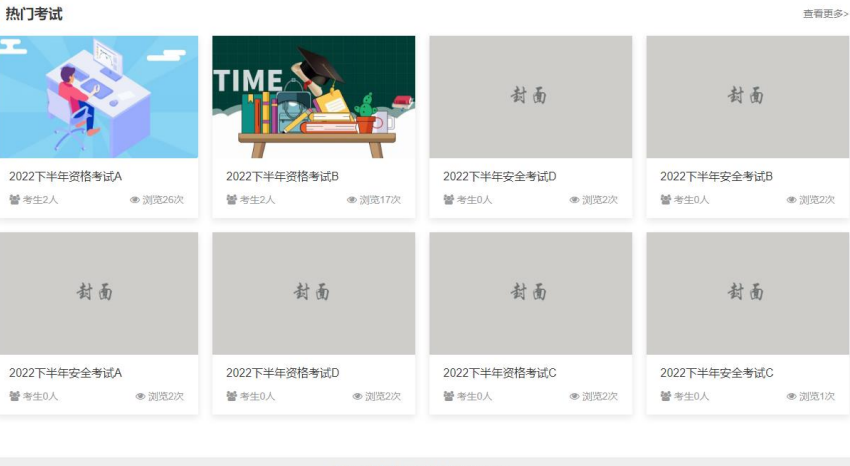

Copyright © 2022 oaxue.iefeel.com 豫ICP备17013669号-1

# 新闻中心

点击导航栏【新闻】链接,可以查看所有已发布的新闻列表。

|   | 10000000000000000000000000000000000000 | <b>善试系统</b> |                     | 首页   | 新闻  | 课程 | 考试 | 手册▼ | 客户端 | 登录 | 注册 |
|---|----------------------------------------|-------------|---------------------|------|-----|----|----|-----|-----|----|----|
|   | 所属栏目                                   |             |                     |      |     |    |    |     |     |    |    |
| Ī | 全部                                     | 通知公告        | 学习资料                |      |     |    |    |     |     |    |    |
|   | 新闻标题                                   |             |                     |      |     |    |    |     |     |    |    |
| [ |                                        | 搜索          |                     |      |     |    |    |     |     |    |    |
|   | 名称                                     |             | 时间                  |      |     |    |    |     | 详   | 情  |    |
|   | 锦瑟无端五十弦                                |             | 2020-10-16 16:14:29 |      |     |    |    |     | 查   | 看  |    |
|   | 兔子和蝴蝶                                  |             | 2020-10-15 16:36:42 |      |     |    |    |     | 査   | 看  |    |
|   | 庖丁解牛                                   |             | 2019-12-31 16:52:36 |      |     |    |    |     | 査   | 看  |    |
|   | 岳阳楼记                                   |             | 2019-12-31 16:51:28 |      |     |    |    |     | 査   | 香  |    |
|   |                                        | 20 条/页      | ▼ 共4条 上一页 1 下-      | -页 到 | 第 1 | 页  | 触定 |     |     |    |    |

Copyright © 2022 oaxue.iefeel.com 豫ICP备17013669号-1

#### 点击新闻标题或者查看,可以浏览新闻详细内容。

|       | 岳阳楼记                                                                                                    |
|-------|----------------------------------------------------------------------------------------------------|
|       | 时间: 2019-12-31 16:51:28 浏览: 17次                                                                                                    |
|       | (宋) 范仲淹                                                                                                    |
|       | 庆历四年春,滕子东湾守巴陵郡。越明年,政通人和,百废畏兴。乃重修岳阳楼,增其旧制,刻唐贤今人诗赋于其上。属予作文以记之。                                                                                                    |
| ij    | 予观夫已隐胜状,在洞庭一湖,街远山,吞长江,浩浩荡荡,横无际涯。朝晖夕阴,气象万千。此则岳阳楼之大观也。前人之述备矣。然则北通巫峡,南极津相,迁<br>(人,多会于此,览物之情,得无异乎?                                                                                                    |
| 2     | 若夫墮雨嘉露,连月不开,阴风怒号,浊波排空,日星隐耀,山岳潜形;商旅不行,樯倾眉摧;薄暮冥冥,虎啸猿鸣,登斯悦也,则有去留怀乡,忧遽畏讥,满目萧<br>5、感极而悲者矣。                                                                                                    |
| ħ     | 至若春和景明,波澜不惊,上下天光,一響万顷;沙磯翔集,锦驗游泳;岸芷汀兰,郁郁青青;而或长烟一空,脑月千里,浮光跃金,静影沉壁;渔歌互答,此乐何<br>1. 登斯楼也,则有心\$Pi钟柏,宠辱做忘,把酒脑风,其喜洋洋者矣。                                                                                                |
| E     | 嗟夫!予尝求古仁人之心,或异二者之为。何哉?不以物喜,不以己悲。居庙堂之高,则忧其民;处江湖之远,则忧其君。是进亦忧,退亦忧。然则何时而乐耶?其必<br>]"先天下之忧而忧,后天下之乐而乐"乎。噫,微斯人,吾谁与归!                                                                                                   |
|       | 时六年九月十五日。                                                                                                    |
|       | ——选自《四部丛刊》本《范文正公集》                                                                                                    |
| ٥     | 庆历四年春天,滕子京降级到巴陵当都守。到了第二年,便做到改通人和,百废俱兴。于是他就重修岳阳楼,扩充其旧有的规模,又把唐代诗人和今人的诗赋刻在上<br>j。叫我写一篇文章来记述这件事,                                                                                                    |
| 4 1   | 我看那巴陵郡最美的景教,都集中在周ェ朔上,它口中象是含着远山,腹内好似吞吐着长江,浩浩汤汤,无边无岸。清晨阳光灿烂,傍晚暮霭沉沉,气象真是千变万<br>%,这些都是岳阳楼的宏伟壮观啊!前人已经说得很详细了。那么,我想说的是,它向北可以沟通巫峡,往南可以到达潇水和湘江,贬谪到边远地区的官吏和诗人,大多右<br>3里聚会,他们观赏自然风光的心情,能不因各自的遭遇而有所不同吗?                    |
| 伯二    | 在那阴雨绵绵、连月不晴的日子里,阴风发着怒吼,浊浪腾空而来,太阳和星星隐没了光芒,高山峻岭掩藏了雄姿。商人和旅客不敢上路,帆樯被吹倒,船桨被折断。<br>豫时节,一片幽暗,成在咆哮,猿在哀鸣。此刻登上这座楼啊,便有高开故国、怀念家乡、担心蔼言、害怕攻讦的情绪涌上心头。举目一片萧条冷落,不禁感到无限悲沉<br>。                                                   |
|       | 到了春风和煦、阳光明媚的时节,湖上风平浪                                                                                                    |
| 21 12 | 静,天光水色,在万顷碧波之上连成一片。沙鸣或飞或停,锅鳞游来游去。岸上的香草,散发着浓郁的香气;滩上的幽兰,摇曳着茂盛的花叶。于是漫无烟雾,扫荡<br>2; 路船明月,清辉千里,水面上浮动的沙圈,象跳跃着万点金星,月影停留在静止的水中,又象是一块圆圆的玉鹭。渔船上飘来此唱彼和的渔歌。悠悠荡扬;这是多么t<br>啊!此刻登上这座楼,便觉得心情开朗,精神愉快,可以暂时忘记一切荣誉和耻辱,当风举酒,真是喜气洋洋啊! |
|       | 可叹哪!我曾经琢磨过古时候志士仁人的内心,也许与以上两种心情有所不同吧。为什么呢?他们不因为外彻的影响而感到可喜,也不因为自己的遭遇而觉得悲哀。眉<br>"朝廷的局位,则为他们的百姓担忧;退身于辽远的江湖,则为他们的君主忧虑。这真是进也忧,退也忧,那么什么时候才会快乐呢?他们一定会说"先天下之忧而忧,尼<br>下之乐而乐"啊,唉,除了这样的人,我还将崇敬谁呢?                          |
|       | 时为庆历六年九月十五日。                                                                                                    |
|       | Copyright © 2022 oaxue iefeel com                                                                                                    |

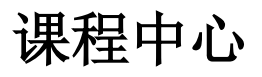

点击导航栏【课程】链接,可以查看所有已上线的课程列表。

|                                                                                                    | <u><u><u></u><u></u><u></u><u></u></u></u>             | 首页 新闻 课程 考试                                                 | 手册▼ 客户端 登录 注册                                              |
|----------------------------------------------------------------------------------------------------|--------------------------------------------------------|-------------------------------------------------------------|------------------------------------------------------------|
| 课程分类                                                                                                    |                                                        |                                                             |                                                            |
| <del>全部</del> IT互联网                                                                                                    | 工业制造                                                   | 社会文化                                                        |                                                            |
| 课程名称                                                                                                    |                                                        |                                                             |                                                            |
| 搜索                                                                                                    |                                                        |                                                             |                                                            |
| and the second second s | Ø 1. 5-1                                               |                                                             |                                                            |
|                                                                                                    |                                                        | 計高                                                          | 計高                                                         |
|                                                                                                    |                                                        | 944 (MJ                                                     | (R) (R)                                                    |
| The second second                                                                                                    |                                                        |                                                             |                                                            |
| 钢铁是怎样炼成的                                                                                                    | 演员的自我修养                                                | 水泥生料制备及操作                                                   | 水泥制成及操作                                                    |
| 營学员5人 ● 浏览45次                                                                                                    | <ul> <li>         ·</li></ul>                          | 營学员0人 ● 浏览2次                                                | 營学员0人 ● 浏览2次                                               |
|                                                                                                    |                                                        |                                                             |                                                            |
|                                                                                                    |                                                        |                                                             |                                                            |
| 封面                                                                                                    | 封面                                                     | 封面                                                          | 封面                                                         |
|                                                                                                    |                                                        |                                                             |                                                            |
| 水泥物理性能检验                                                                                                    | 水泥熟料煅烧及操作                                              | 水泥工艺技术                                                      | 建材化学分析                                                     |
| 曾学员0人 ③ 浏览2次                                                                                                    | 營学员0人 ● 浏览2次                                           | 營学员0人 ● 浏览2次                                                | <ul> <li>         ·</li></ul>                              |
|                                                                                                    |                                                        |                                                             |                                                            |
|                                                                                                    |                                                        |                                                             |                                                            |
| 封面                                                                                                    | 封面                                                     | 封面                                                          | 封面                                                         |
|                                                                                                    |                                                        |                                                             |                                                            |
| 宝石鉴定师培训                                                                                                    | <b>豊金属首饰检验</b>                                         | 首饰制作工艺                                                      | 晶体与矿物认知                                                    |
| ■ 二日二〇〇〇〇〇〇〇〇〇〇〇〇〇〇〇〇〇〇〇〇〇〇〇〇〇〇〇〇〇〇〇〇〇〇〇                                                                                                    | <ul> <li>● 浏览1次</li> </ul>                             | <ul> <li>警 浏览0次</li> </ul>                                  | <ul> <li>醫学员0人</li> <li>● 浏览0次</li> </ul>                  |
|                                                                                                    |                                                        |                                                             |                                                            |
|                                                                                                    |                                                        |                                                             |                                                            |
| 封面                                                                                                    | 封面                                                     | 封面                                                          | 封面                                                         |
|                                                                                                    |                                                        |                                                             |                                                            |
| and the same specific state (A), was                                                                                                    | A Low-Official Inc. (). (at                            |                                                             | water when the state states for the                        |
| <ul> <li>宝玉石釜定仪器</li> <li>營学员0人</li> <li>● 浏览0次</li> </ul>                                                                                                    | <ul> <li> <b>社口盗定与分级</b> <ul> <li></li></ul></li></ul> | <ul> <li>目100设计基础</li> <li>警学员0人</li> <li>③ 浏览0次</li> </ul> | <ul> <li>株玉目仰宮钥</li> <li>矕 学员0人</li> <li>● 浏览0次</li> </ul> |
|                                                                                                    |                                                        |                                                             |                                                            |

共17条 上一页 1 2 下一页 到第 1 页 确定

Copyright © 2022 oaxue.iefeel.com 豫ICP备17013669号-1

点击课程链接,可以查看课程详情。

|                                                                                                    | 首页新闻课程。考试  手册→名户端      管理员→                                                                                                    |
|----------------------------------------------------------------------------------------------------|----------------------------------------------------------------------------------------------------|
| 演员的自                                                                                                    | <ul> <li>我修养</li> <li>課程分类:社会文化</li> <li>課程时长:8小时</li> <li>学习人数:4人</li> <li>課程价格:免费</li> <li>我要学习 教師直看 医名演览</li> </ul>                                                                                                    |
| 庆历四年春,聽子京適守已陵罷。越明年,政通人和,百废具兴,乃重修岳阳楼,属子作文以记之。 予观夫已陵胜状,在洞庭一湖,祈远山,吞长江,浩浩荡荡,横无标理,朝辱夕厚人之皆卷矣。然则北遥巫咏,南极潇湘,迁客骚人,多会于此,觅物之情,得无异乎? 若夫莺雨霏霏,连月不开,阴风怒鸟,浊浪排空,日星隐耀,山岳潜形;南旅不行,斯楼也,则有去国怀乡,忧遇畏讥,满目萧然,感极而悲者矣。 至若春和景明,废源不惊,上下天长,一看万顷,沙鸣翔集,销缺游涂;岸达门里,浮光跃金,静影沉霾;渔歌互當,此乐何极!登斯楼也,则有心旷神怡,宠辱假配 嗟夫!予尝求古仁人之心,或异二者之为,何哉?不以物喜,不以己悲,居庙堂之君,是进办忧,退办忧,然则何时而乐耶?其必曰'先天下之忧而忧,后天下之乐而乐? | <ul> <li>增其旧制,刻唐贤今人诗赋于其上。</li> <li>引,气象万千。此则岳阳楼之大观也,前</li> <li>赤 樯倾褐摧; 藩暮冥冥, 虎啸猿啼, 登</li> <li>数学团队</li> <li>4. 杨郁青菁: 而或长烟一堂, 皓月千</li> <li>5. 把酒临风,其嘉洋洋者矣。</li> <li>2. 南柳有青: 而或长烟一堂, 皓月千</li> <li>5. 把酒临风,其嘉洋洋者矣。</li> <li>2. 南柳有青: 四式光烟一堂, 朗代其</li> <li>子, 德, 微斯人, 音進与白!</li> </ul> |
| Copyright © 2022 o<br>物(P容4701                                                                                                    | axue.iefeel.com<br>3669특-1                                                                                                    |

如果课程开启了匿名浏览,则未登录时可以点击【匿名浏览】按钮进行学习。

如果课程没有开启匿名浏览,则只能先登录然后再进行报名学习。

考试中心

点击导航栏【考试】链接,可以查看所有已发布的考试。

|                                   | <u>7</u>            | 首页新闻课程考试            | 手册▼ 客户端 登录 注册 |  |  |  |  |  |  |
|-----------------------------------|---------------------|---------------------|---------------|--|--|--|--|--|--|
| 考试分类                              |                     |                     |               |  |  |  |  |  |  |
| <b>全部</b> 护理资格考试                  | 消防安全考试              |                     |               |  |  |  |  |  |  |
| 考试名称                              |                     |                     |               |  |  |  |  |  |  |
| 搜索                                |                     |                     |               |  |  |  |  |  |  |
|                                   |                     | 封面                  | 封面            |  |  |  |  |  |  |
|                                   | 2022下半年资格考试A        | 2022下半年安全考试D        | 2022下半年安全考试C  |  |  |  |  |  |  |
| 警考生2人 ® 浏览17次                     | 警考生2人 ③ 浏览26次       | 警考生0人 ③ 浏览2次        | 警考生0人 ③ 浏览1次  |  |  |  |  |  |  |
| 封面                                | 封面                  | 封面                  | 封面            |  |  |  |  |  |  |
| 2022下半年安全考试B                      | 2022下半年安全考试A        | 2022下半年资格考试D        | 2022下半年资格考试C  |  |  |  |  |  |  |
| 警考生0人 ③ 浏览2次                      | 警考生0人 ③ 浏览2次        | 警考生0人 ③ 浏览2次        | 營考生0人 ◎ 浏览2次  |  |  |  |  |  |  |
|                                   | 共8条 上一页 <b>1</b> 下- | -页 到第 <b>1</b> 页 确定 |               |  |  |  |  |  |  |
| Copyright © 2022 oaxue iefeel com |                     |                     |               |  |  |  |  |  |  |

点击考试封面,可以查看考试详情。

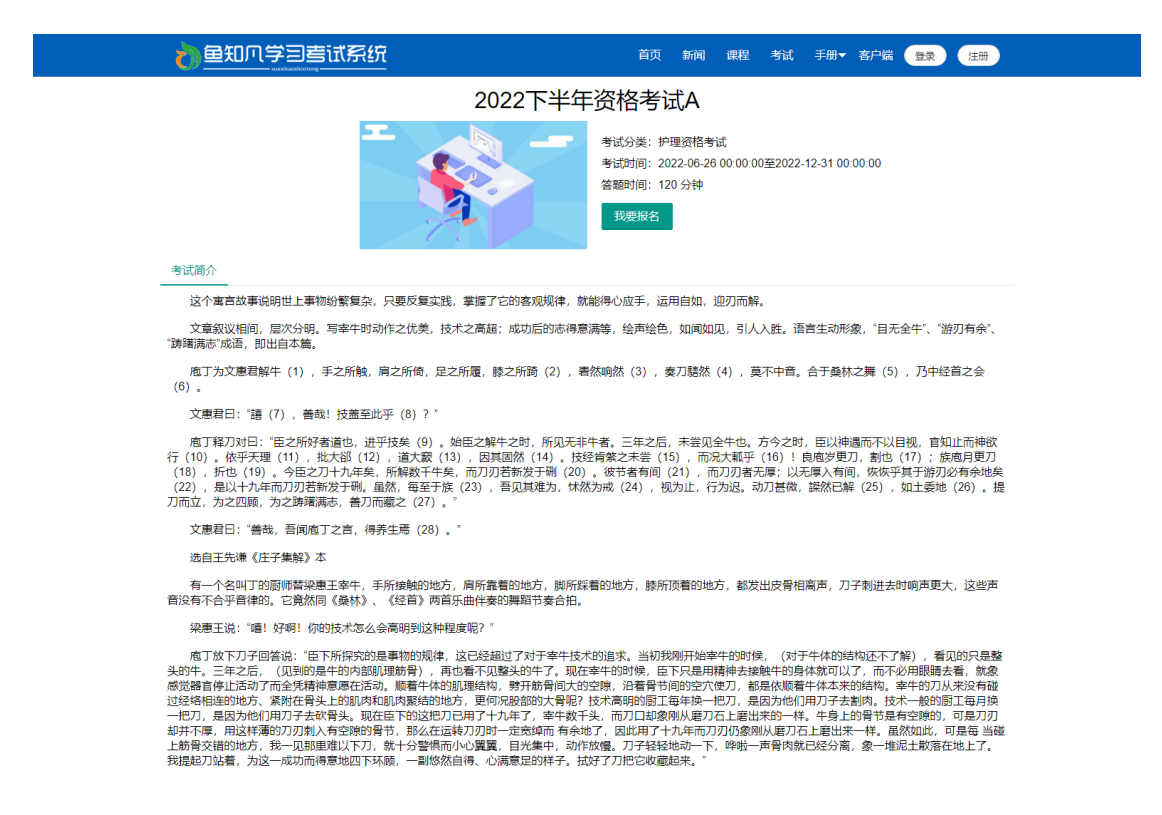

Copyright © 2022 oaxue.iefeel.com 豫ICP备17013669号-1

如果已登录则可以点击【我要报名】按钮,报名提交后还需要后台审核才能参加 这个考试。

## 登录平台

首页点击【登录】按钮 输入账号和密码

|    |                                             | 首页 新闻            | 课程 | 考试 | 手册▼ | 客户端 | 登录 | 注册 |  |
|----|---------------------------------------------|------------------|----|----|-----|-----|----|----|--|
|    | 用户登录                                        |                  |    |    |     |     |    |    |  |
| 账号 | 请输入                                         |                  |    |    |     |     |    |    |  |
| 密码 | 请输入                                         |                  |    |    |     |     |    |    |  |
| 验证 | <b>BXCJTL</b> 请输入                           |                  |    |    |     |     |    |    |  |
|    | 提交 重置 没有账号? 立即注册                            | <del>IJ</del>    |    |    |     |     |    |    |  |
|    |                                             |                  |    |    |     |     |    |    |  |
|    |                                             |                  |    |    |     |     |    |    |  |
|    |                                             |                  |    |    |     |     |    |    |  |
|    | Copyright © 2022 oaxue.ie<br>豫ICP备17013669号 | efeel.com<br>≩-1 |    |    |     |     |    |    |  |

# 用户注册

如果系统设置了开放注册,则首页会显示【注册】按钮。 点击【注册】按钮。

需要填写的内容有角色、账号、密码、姓名、性别、手机号等。

|     |                  | 首页         | 新闻 谐  | 顆程 考  | 试 手册▼  | 客户端 💽 | 録 | 注册 |  |
|-----|------------------|------------|-------|-------|--------|-------|---|----|--|
|     | 用户               | 注册         |       |       |        |       |   |    |  |
| 角色  | ○ 教师 ● 学生        |            |       |       |        |       |   |    |  |
| 医测  | 请输入              | 长度4-20个字符, | 允许字母. | 、数字、1 | 下划线    |       |   |    |  |
| 密码  | 请输入              | 长度4-20个字符, | 允许字母  | 、数字、符 | 夺号     |       |   |    |  |
| 姓名  | 请输入              | 长度2-20个字符, | 允许中文  | 、字母、数 | 败字、下划线 |       |   |    |  |
| 性别  | ● 男 ○ 女 ○ 保密     |            |       |       |        |       |   |    |  |
| 手机号 | 请输入              |            |       |       |        |       |   |    |  |
| 验证码 | 请输入 发送           |            |       |       |        |       |   |    |  |
|     | 提交 重置 已有账号? 立即登录 |            |       |       |        |       |   |    |  |
|     |                  |            |       |       |        |       |   |    |  |

Copyright © 2022 oaxue.iefeel.com 豫ICP备17013669号-1

## 课程学习

进入后台->左侧菜单->课程学习

## 我学习的

进入后台->左侧菜单->课程学习->我学习的

| 10000000000000000000000000000000000000                                                                                                    | <b>善试系统</b> |     | 首页新  | 词课程考试  | 文档▼ 手册▼ 产品  | 調査 ▼ 客户端 |               |
|----------------------------------------------------------------------------------------------------|-------------|-----|------|--------|-------------|----------|---------------|
| 课程学习                                                                                                    |             |     |      |        | 课程名称        |          | 搜索            |
| 我学习的                                                                                                    | 课程名称        | 负责人 | 学习进度 | 操作     |             |          |               |
| 我申请的                                                                                                    | 演员的自我修养     | 张建国 | 25%  | 查看 档3  | 案 记录 删除     |          |               |
| <ul> <li>●      <li>●      <li>●      <li>● </li> <li>● </li> <li< th=""><th></th><th></th><th></th><th>20 祭(月</th><th>€ V 共1祭 上一页</th><th>1 下一页 到端</th><th>1 页 <b>确定</b></th></li<></li></li></li></ul> |             |     |      | 20 祭(月 | € V 共1祭 上一页 | 1 下一页 到端 | 1 页 <b>确定</b> |
|                                                                                                    |             |     |      |        |             |          |               |

## 我申请的

进入后台->左侧菜单->课程学习->我申请的

| 👌 鱼知八学习          | 查试系统<br>*** |     | 首页新闻课程 | 考试 文档 ▼ 手册 ▼ 产品库 ▼ 客户端 😡 王大锺 ▼   |
|------------------|-------------|-----|--------|----------------------------------|
| 课程学习             |             |     |        | 课程名称 搜索                          |
| 我学习的             | 课程名称        | 负责人 | 支付状态   | 操作                               |
| 我申请的             | 钢铁是怎样炼成的    | 教师— | 待支付去支付 | 查看 删除                            |
| 截和练习 ◆<br>我的考试 ◆ |             |     |        | 20 象页 > 共1 象 上一页 1 下一页 到施 1 页 确定 |

模拟练习

进入后台->左侧菜单->模拟练习

## 我的题库

#### 进入后台->左侧菜单->模拟练习->我的题库

| 10000000000000000000000000000000000000 | <b>善试系统</b> |      | 首页 | 新闻   | 课程  | 考试  | 文档▼  | 手册▼  | 产品库 🔻 | 客户端 | 王大锤 🔻 |
|----------------------------------------|-------------|------|----|------|-----|-----|------|------|-------|-----|-------|
| 课程学习 🔻                                 |             |      |    | 课程分类 | 请选择 |     | Ŧ    | 课程名税 | R     |     | 搜索    |
| 模拟练习 ▲                                 | 课程名称        | 题目数量 |    |      | 操作  |     |      |      |       |     |       |
| 我的题库                                   | 演员的自我修养     | 16   |    |      | 知识  | 树模式 | 列表模式 |      |       |     |       |
| 模拟练习                                   | 水泥生料制备及操作   | 312  |    |      | 知识  | 树模式 | 列表模式 |      |       |     |       |
| 我的考试   ▼                               | 水泥制成及操作     | 434  |    |      | 知识  | 树模式 | 列表模式 |      |       |     |       |
|                                        | 水泥物理性能检验    | 441  |    |      | 知识  | 树模式 | 列表模式 |      |       |     |       |
|                                        | 水泥熱料煅烧及操作   | 686  |    |      | 知识  | 树模式 | 列表模式 |      |       |     |       |
|                                        | 水泥工艺技术      | 185  |    |      | 知识  | 树模式 | 列表模式 |      |       |     |       |
|                                        | 建材化学分析      | 245  |    |      | 知识  | 树模式 | 列表模式 |      |       |     |       |
|                                        | 宝石鉴定师培训     | 292  |    |      | 知识  | 树模式 | 列表模式 |      |       |     |       |
|                                        | 贵金属首饰检验     | 265  |    |      | 知识  | 树模式 | 列表模式 |      |       |     |       |
|                                        | 首饰制作工艺      | 208  |    |      | 知识  | 树模式 | 列表模式 |      |       |     |       |
|                                        | 晶体与矿物认知     | 1712 |    |      | 知识  | 树模式 | 列表模式 |      |       |     |       |
|                                        | 宝玉石鉴定仪器     | 274  |    |      | 知识  | 树模式 | 列表模式 |      |       |     |       |
|                                        | 钻石鉴定与分级     | 659  |    |      | 知识  | 树模式 | 列表模式 |      |       |     |       |

#### 按照【知识树】模式查看题库内容。

|          | 首页                            | 新闻 | 课程   | 考试 | 文档▼ | 手册▼ | 产品库 ▼ | 客户端 | 王大锤 🔻 |  |
|----------|-------------------------------|----|------|----|-----|-----|-------|-----|-------|--|
| 课程学习 🔻   |                               | 演员 | 的自我们 | 修养 |     |     |       |     |       |  |
| 模拟练习 ▲   | V 感知演员的职业礼仪 16                |    |      |    |     |     |       |     |       |  |
| 我的题库     | 更多题目                          |    |      |    |     |     |       |     |       |  |
| 模拟练习     | <ul> <li>&gt; 礼仪概述</li> </ul> |    |      |    |     |     |       |     |       |  |
| 我的考试 🗸 👻 | 更多證目                          |    |      |    |     |     |       |     |       |  |
|          | ~ 礼是什么 <mark>5</mark>         |    |      |    |     |     |       |     |       |  |
|          | 单选 多选 判断 单选 阅读理解 更多题目         |    |      |    |     |     |       |     |       |  |
|          | > 礼仪的合义和要素 5                  |    |      |    |     |     |       |     |       |  |
|          | > 礼仪的特征和原则 2                  |    |      |    |     |     |       |     |       |  |
|          | > 礼仪来源 4                      |    |      |    |     |     |       |     |       |  |
|          |                               |    |      |    |     |     |       |     |       |  |
|          |                               |    |      |    |     |     |       |     |       |  |
|          |                               |    |      |    |     |     |       |     |       |  |

按照【列表】模式查看题库内容。

|           | <b>告试系统</b>                                        | 产品库 ▼ 客       | 户端 | 👤 王大锤 👻 |
|-----------|----------------------------------------------------|---------------|----|---------|
| 课程学习    ▼ | 演员的自我修养                                            |               |    |         |
| 模拟练习    ▲ | <b>题目名称</b> 所属章节 请选择 🛛 题目类型 请选择 🗸                  | <b>难度</b> 请选择 | Ě  | Ŧ       |
| 我的题库      | 搜索                                                 |               |    |         |
| 模拟练习      | 題目                                                 | 类型            | 难度 | 操作      |
| 我的考试 🔹 👻  | 予观夫巴陵胜状,在洞眶一湖。衔远山,吞长江,浩浩荡荡,横无际涯;朝晖夕阴,气象万千。此则岳阳楼之大观 | 阅读理解          | 一般 | 预览      |
|           | 予观夫巴陵胜状,在洞眶一满。衔远山,吞长江,浩浩汤汤,横无际涯;朝晖夕阴,气象万千。此则岳阳楼之大观 | 阅读理解          | 简单 | 预览      |
|           | 我们将礼仪的定义概括为                                        | 问答            | 困难 | 预览      |
|           | 简述辉石的地质成因产状                                        | 问答            | 一般 | 预览      |
|           | 蛇纹石常见伴生矿物、等                                        | 填空            | 简单 | 预览      |
|           | 霞石在偏光镜下为无色透明                                       | 判断            | 困难 | 预览      |
|           | 影响美质同像的主要内部因素是取决于                                  | 多选            | 一般 | 预览      |
|           | 石英的单体形态为                                           | 单选            | 简单 | 预览      |
|           | 问答                                                 | 困难            | 预览 |         |
|           | 纵观礼仪的产生和发展,我们将礼仪的定义概括为                             | 问答            | 困难 | 预览      |
|           | 自律的原则是什么                                           | 问答            | 困难 | 预览      |

## 模拟练习

#### 进入后台->左侧菜单->模拟练习->模拟练习

| 10000000000000000000000000000000000000 | 查试系统      | 首页新闻课程考试 | 文档▼ 手册▼ 产品库▼ 客户端 🕗 王大锺▼ |
|----------------------------------------|-----------|----------|-------------------------|
| 课程学习    ▼                              |           | 课程分类 请选择 | ▼ 课程名称 搜索               |
| 模拟练习 ▲                                 | 题库名称      | 题目数量     | 操作                      |
| 我的题库                                   | 演员的自我修养   | 16       | 开始模拟考试                  |
| 模拟练习                                   | 水泥生料制备及操作 | 312      | 开始模拟考试                  |
| 我的考试, 🔻                                | 水泥制成及操作   | 434      | 开始模拟考试                  |
|                                        | 水泥物理性能检验  | 441      | 开始模拟考试                  |
|                                        | 水泥熱料煅烧及操作 | 686      | 开始模拟考试                  |
|                                        | 水泥工艺技术    | 185      | 开始模拟考试                  |
|                                        | 建材化学分析    | 245      | 开始模拟考试                  |
|                                        | 宝石鉴定师培训   | 292      | 开始模拟考试                  |
|                                        | 贵金属首饰检验   | 265      | 开始模拟考试                  |
|                                        | 首饰制作工艺    | 208      | 开始模拟考试                  |
|                                        | 晶体与矿物认知   | 1712     | 开始模拟考试                  |
|                                        | 宝玉石鉴定仪器   | 274      | 开始模拟考试                  |
|                                        | 钻石鉴定与分级   | 659      | 开始模拟考试                  |

点击【开始模拟考试】,选择组卷方式和选题数量。

| 10000000000000000000000000000000000000 | <b>查试系统</b> |              | 首页     | 新闻 课程 考试       | 文档▼ 手册▼ 产品库▼ | • 客户端 |
|----------------------------------------|-------------|--------------|--------|----------------|--------------|-------|
| 课程学习 🔻                                 |             |              | 课程     | <b>建分类</b> 请选择 | ▼ 课程名称       | 搜索    |
| 模拟练习 ▲                                 | 题库名和 模拟考试   |              |        |                | ×            |       |
| 我的题库                                   | 演员的自        |              | ***    |                | _            |       |
| 模拟练习                                   | 水泥生料        |              | 目仰前下上乙 |                |              |       |
| 我的考试 🚽                                 | 11花力1       |              |        |                |              |       |
|                                        | 选题数量        | ± 10 -       |        |                |              |       |
|                                        | 7%泥物堆 每题分数  | <u>۲</u> 1 – |        |                |              |       |
|                                        | 水泥熟料        | 提交           |        |                |              |       |
|                                        | 水泥工を        |              |        |                |              |       |
|                                        | 建材化学        |              |        |                |              |       |
|                                        | 宝石鉴知        |              |        |                |              |       |
|                                        | 贵金属首        |              |        |                |              |       |
|                                        | 首饰制化        |              |        |                |              |       |
|                                        |             |              |        |                |              |       |
|                                        | 前体与1100人和   |              | 1712   |                | 开始提供与风       |       |
|                                        | 宝玉石鉴定仪器     |              | 274    |                | 开始模拟考试       |       |
|                                        | 钻石鉴定与分级     |              | 659    |                | 开始模拟考试       |       |

# 我的考试

进入后台->左侧菜单->我的考试

## 我参加的

进入后台->左侧菜单->我的考试->我参加的

|          | 告试系统<br>     |                     | 首页                  | 新闻 课程       | 考试 手册 ▼ 客户端                             | i 🚺 王大锤 🔻                                                                                                    |
|----------|--------------|---------------------|---------------------|-------------|-----------------------------------------|----------------------------------------------------------------------------------------------------|
| 课程学习 🗸 👻 |              | 考试分类 请选择            | ▼ 状态 请选择            | ~           | 考试名称                                    | 搜索                                                                                                    |
| 模拟练习 ▼   | 考试名称         | 开始时间                | 结束时间                | 状态          | 得分 操作                                   | 证书                                                                                                    |
| 我的考试 🔺   | 2022下半年资格考试B | 2022-06-26 00:00:00 | 2022-12-31 00:00:00 | 未提交         | 暂无 进入答题                                 | 未获得                                                                                                    |
| 我参加的     | 2022下半年资格考试A | 2022-06-26 00:00:00 | 2022-12-31 00:00:00 | 已批改         | 100 查看结果                                | 已获得                                                                                                    |
| 我甲请的     |              |                     |                     | 20祭/面 ¥ 共2祭 | ≩ ⊢———————————————————————————————————— | 到第 1 页 确定                                                                                                    |
|          |              |                     |                     |             |                                         | The second second second second second second second second second second second second second second second se |
|          |              |                     |                     |             |                                         |                                                                                                    |
|          |              |                     |                     |             |                                         |                                                                                                    |
|          |              |                     |                     |             |                                         |                                                                                                    |
|          |              |                     |                     |             |                                         |                                                                                                    |
|          |              |                     |                     |             |                                         |                                                                                                    |
|          |              |                     |                     |             |                                         |                                                                                                    |
|          |              |                     |                     |             |                                         |                                                                                                    |
|          |              |                     |                     |             |                                         |                                                                                                    |
|          |              |                     |                     |             |                                         |                                                                                                    |
|          |              |                     |                     |             |                                         |                                                                                                    |

(1) 未完成的考试 点击【进入答题】,可开始考试。

| 10000000000000000000000000000000000000                                   | <b>喜试系统</b>                                                                                                    | 首页 | 新闻 | 课程 | 考试 | 文档▼ | 手册▼ | 产品库▼ | 客户端  | <b>()</b> = | 大锤▼ |  |
|--------------------------------------------------------------------------|----------------------------------------------------------------------------------------------------|----|----|----|----|-----|-----|------|------|-------------|-----|--|
| 第一部分:单选<br>1                                                             | 2022下半年资格考试B<br>开始时间: 2022-06-26 00:00 00<br>结束时间: 2022-12-31 00:00 00<br>答题时间: 120分钟                                                      |    |    |    |    |     |     | 0    | 剩余1小 | 时59分钟       | 57秒 |  |
| <ol> <li>第三部分:判断</li> <li>第三部分:判断</li> <li>第四部分:填空</li> <li>4</li> </ol> | <ul> <li>第一部分:单选,共1题</li> <li>1 (1)2 石英的单体形态为</li> <li>1 块状</li> <li>1 四角三八面体</li> <li>1 六方锥柱体</li> <li>1 呈纤维状或放射状</li> <li>2 白</li> </ul> |    |    |    |    |     |     |      |      |             |     |  |
| 第五部分:问答<br>5                                                             | 第二部分:多选,共1题       2     多迎       第時美质同像的主要内部因素是取决于       ▲ 等大球体素管堆积       1     第子和离子半径       6     温度       1     第子关型和罐性       分值:20     |    |    |    |    |     |     |      |      |             |     |  |
|                                                                          | 第三部分:判断,共1题<br>3 判断 霞石在偏光镜下为无色透明<br>见这或者<br>元后中之子                                                                                          |    |    |    |    |     |     |      |      | 保存          | 进度  |  |

点击【保存进度】按钮,可保存已做过的题目,防止因为意外原因导致的中断。 点击【提交试卷】按钮,即可结束考试。 (2) 已完成的考试 点击【查看结果】按钮,可查看已经做过的试卷内容和得分、评语等。

 台知贝学国喜试系统
 ● 王大锤 ▼ 考试分类 请选择 状态 请选择 考试名称 • 考试名称 操作 得分 查看 × . 2022下音 查看结果 
 2022 [\*
 単选
 石英的单体形态为

 2022 [\*
 解析:无
 暂无 进入答题 A 块状 B 四角三八面体 到第 1 页 确定 C 六方锥柱体
 D 呈纤维状或放射状 答案: C 分值: 20 我的: C 得分: 20 🗸 2. 多选影响类质同像的主要内部因素是取决于解析:无 A 等大球体紧密堆积 B 原子和离子半径

如果考试成绩达到设定的条件,则自动获得证书。

| ▲ 鱼知爪学習 | 目考试系统 |                                                             | 首页 新闻                                               | 课程 考试         | 文档▼ 手册▼   | 产品库 ▼ 客户端     |          |
|---------|-------|-------------------------------------------------------------|-----------------------------------------------------|---------------|-----------|---------------|----------|
| 课程学习    | 1.00  | 考试分类 请选择                                                    | - * *                                               | <b>状态</b> 请选择 | ▼ 考试      | 名称            | 搜索       |
| 模拟练习 🚽  | 考预监证书 | 100 C / 10 C / 100                                          | 14-14 A 14-1                                        | _             | 18-1 19-1 | ×             | 证书       |
| 我的考试 🔺  | 20    |                                                             | 下载证书                                                |               |           | ▲<br>答题       | 未获得      |
| 我参加的    | 20    | 1670                                                        | 200                                                 | C             | 1834      | 结果            | 已获得      |
| 我申请的    |       |                                                             |                                                     |               |           |               |          |
|         |       | 王大種 于202:<br>炼成的职业技能考<br><sup> 正市編号: 20220728L11E9QSV</sup> | <b>ビーで圧</b> ・<br>2年8月1日参加<br>式,成绩合格<br>WOK 金板<br>二零 |               |           | <u>平</u> 一页 到 | 第 1 页 确定 |

## 我申请的

进入后台->左侧菜单->我的考试->我申请的

| 台知贝学 | 回查试系统<br>***** | 首                   | 页 新闻 课程 考试          | 文档▼ 手册▼ 产品库   | ▼ 客户端 🚺 王大锤 ▼ |
|------|----------------|---------------------|---------------------|---------------|---------------|
| 课程学习 | •              |                     | 考试分类 请选择            | → 考试名称        | 搜索            |
| 模拟练习 | 考试名称           | 开始时间                | 结束时间                | 审核状态          | 操作            |
| 我的考试 | ▲ 2022下半年资格考试B | 2022-06-26 00:00:00 | 2022-12-31 00:00:00 | 待审核           | 查看 删除         |
| 我参加的 |                |                     | 20 条/               | 页 ✔ 共1条 上—页 1 | 下一页 到第 1 页 确定 |
| 我申请的 |                |                     |                     |               |               |
|      |                |                     |                     |               |               |
|      |                |                     |                     |               |               |
|      |                |                     |                     |               |               |
|      |                |                     |                     |               |               |
|      |                |                     |                     |               |               |
|      |                |                     |                     |               |               |
|      |                |                     |                     |               |               |
|      |                |                     |                     |               |               |
|      |                |                     |                     |               |               |
|      |                |                     |                     |               |               |
|      |                |                     |                     |               |               |

# 个人资料

### 基本信息

进入后台->右上角下拉菜单->个人资料 可修改姓名、头像、性别、手机、邮箱等信息。

|               | 試系统 |               | 首页      | 新闻    | 课程    | 考试    | 手册 ▼ | 客户端 |              |
|---------------|-----|---------------|---------|-------|-------|-------|------|-----|--------------|
| 课程学习 ▼ 樁拟练习 ▼ | 账号  | wangdachui    |         |       |       |       |      |     | 进入后台<br>个人资料 |
| 我的考试 🗸        | 姓名  | 王大锤           | 长度2-20个 | 字符,允许 | 中文、字母 | 3、数字、 | 下划线  |     | 修改密码         |
|               | 头像  | ④ 选择文件        |         |       |       |       |      |     | 注明           |
|               | 性别  | ● 男 ○ 女 ○ 保密  |         |       |       |       |      |     |              |
|               | 手机号 |               |         |       |       |       |      |     |              |
|               | 验证码 | 请输入 <b>发送</b> |         |       |       |       |      |     |              |
|               |     | 提交取消          |         |       |       |       |      |     |              |
|               |     |               |         |       |       |       |      |     |              |
|               |     |               |         |       |       |       |      |     |              |
|               |     |               |         |       |       |       |      |     |              |
|               |     |               |         |       |       |       |      |     |              |
|               |     |               |         |       |       |       |      |     |              |
|               |     |               |         |       |       |       |      |     |              |
|               |     |               |         |       |       |       |      |     |              |

## 修改密码

进入后台->右上角下拉菜单->修改密码

| 10000000000000000000000000000000000000 | 吉试系统 |      | 首页       | 新闻    | 课程    | 考试  | 手册 ▼ 客户端 | : 🚺 王大锤 🔺    |
|----------------------------------------|------|------|----------|-------|-------|-----|----------|--------------|
| 课程学习 ▼                                 | 旧密码  | 请输入  |          |       |       |     |          | 进入后台<br>个人资料 |
| 模拟练习 ▼<br>我的考试 ▼                       | 新密码  | 请输入  | 长度4-30个5 | 字符,允许 | 字母、数字 | 、符号 |          | 修改密码         |
|                                        |      | 握交取消 |          |       |       |     |          |              |
|                                        |      |      |          |       |       |     |          |              |
|                                        |      |      |          |       |       |     |          |              |
|                                        |      |      |          |       |       |     |          |              |
|                                        |      |      |          |       |       |     |          |              |
|                                        |      |      |          |       |       |     |          |              |
|                                        |      |      |          |       |       |     |          |              |
|                                        |      |      |          |       |       |     |          |              |
|                                        |      |      |          |       |       |     |          |              |

## 退出系统

进入后台->右上角下拉菜单->注销

|                  | <b>善试系统</b>                   | 首页 | 新闻 课程 | 考试 手册 🔻 客户端 | 岩 👤 王大锤 🔺            |
|------------------|-------------------------------|----|-------|-------------|----------------------|
| 课程学习 ▼<br>模拟练习 ▼ | 一 欢迎回来!<br>学习汇总   学习时长   学习记录 |    |       |             | 进入后台<br>个人资料<br>修改密码 |
| 我的考试    ▼        | 学习课程<br>                      |    |       | 1门<br>2至6   | 注销                   |
|                  | テラリット<br>浏览素材                 |    |       | 2代          |                      |
|                  |                               |    |       |             |                      |
|                  |                               |    |       |             |                      |
|                  |                               |    |       |             |                      |
|                  |                               |    |       |             |                      |
|                  |                               |    |       |             |                      |
|                  |                               |    |       |             |                      |
|                  |                               |    |       |             |                      |
|                  |                               |    |       |             |                      |